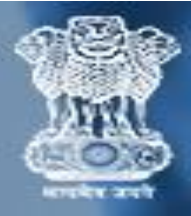

## <u>Compliance User Manual</u> कंप्लायंस उपयोगकर्ता मैनुअल

<u>Step 1:</u> To  $\log in / c$ ॉग इन करने के लिए

- Enter NP code/Group code /NP कोड/ ग्रुप कोड दर्ज करें
- Enter Password / पासवर्ड दर्ज करें
- Click on "Login" button / "लॉगिन" बटन पर क्लिक करें

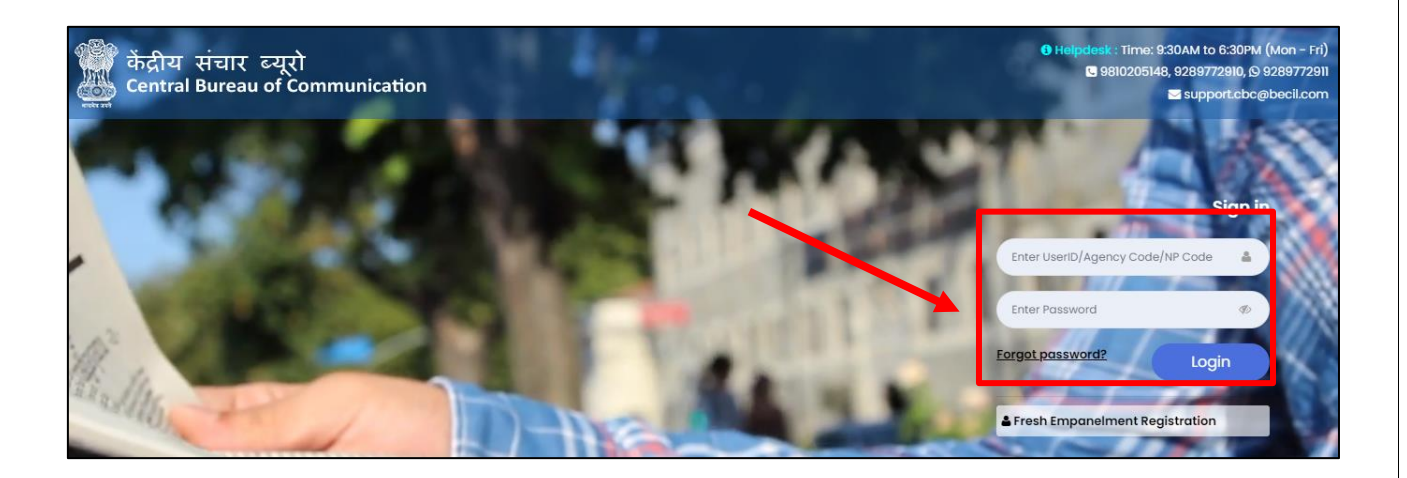

<u>Note</u>: NP code will be a 6-Digit Numeric Code & Group Code will be a 9- Digit Alphanumeric code i.e (V0\*\*\*\*\*1) NP कोड एक 6-अंक संख्यात्मक कोड होगा और ग्रुप कोड एक 9- अंक वाणिज्यिक कोड होगा **Step 2:** Here you will see your Dashboard. On the left sidebar click on the **"Release Order".** 

यहां आप अपने डैशबोर्ड को देखेंगे। बाएं साइडबार पर "रिलीज़ ऑर्डर" पर क्लिक करें

| AD                        | Dashboard              |                                   |                                 |
|---------------------------|------------------------|-----------------------------------|---------------------------------|
| Main Navigation Menu      | ROs Released Today     | Payment Released Today            | Bills to be Submitted           |
| # Dashboard               | ROC de Amount (in INR) | RO Code Amount(in INR)            | Control No RO Code Published On |
| ≣ Release Order           | No Data                | No Data                           | No Data                         |
| Bill Acknowledgement      |                        |                                   |                                 |
| Regularity Token          |                        |                                   |                                 |
| 🖨 Renewal                 | Total Unpaid Bills     | Rate Revision Application Details | Bank A/C Details                |
| l Newspaper Data          | N/A                    | Application No Submission Date    |                                 |
| l User Manuals 🔹          |                        | No Data                           |                                 |
| ↓ Policies & Guidelines - |                        |                                   |                                 |

## <u>Step 3</u>: Click on "Submit Compliance" "सबमिट कंप्लायंस " पर क्लिक करें

| iotor o o nipilario o or |                    | inteu with                           | 111 241115            | or ko p              | ublishing                  | goute                                        |                                            |                                                       |                                         |                          |
|--------------------------|--------------------|--------------------------------------|-----------------------|----------------------|----------------------------|----------------------------------------------|--------------------------------------------|-------------------------------------------------------|-----------------------------------------|--------------------------|
| ublished From            |                    | Published                            | i To                  |                      |                            |                                              |                                            |                                                       |                                         |                          |
| DD/MM/YYYY               |                    | DD/MM/                               | YYYY                  |                      | 1                          |                                              |                                            |                                                       | Search                                  | Reset                    |
| ow 10 🗸 entries          |                    |                                      |                       |                      |                            |                                              | Advt                                       |                                                       | S                                       | Search:                  |
| ow 10 v entries          | Subject            | Date of<br>Publication               | RO<br>Amount          | Color<br>Type        | Display<br>Type            | Size<br>Selection                            | Advt.<br>Size<br>(L X                      | Download<br>Creative                                  | S<br>Compliance Details                 | Search:<br>Bill Details  |
| ow 10 v entries          | Subject            | Date of<br>Publication<br>26/10/2023 | RO<br>Amount<br>13136 | Color<br>Type<br>B/W | Display<br>Type<br>Display | Size<br>Selection<br>Half Page               | Advt.<br>Size<br>(L X<br>W)<br>25 X        | Download<br>Creative                                  | Compliance Details<br>Submit Compliance | Bill Details             |
| ow 10 v entries          | Subject<br>subject | Date of<br>Publication<br>26/10/2023 | RO<br>Amount<br>13136 | Color<br>Type<br>B/W | Display<br>Type<br>Display | Size<br>Selection<br>Half Page<br>Horizontal | Advt.<br>Size<br>(L X<br>Vr)<br>25 X<br>33 | Download<br>Creative<br>Crick Helle<br>to<br>Download | Compliance Details<br>Submit Compliance | Bill Details Submit Bill |

**<u>Step 4</u>**: Fill all the required details and upload the documents in PNG/JPG format. Click on **"Submit"** button.

सभी आवश्यक विवरण भरें और दस्तावेज़ PNG/JPG प्रारूप में अपलोड करें। "सबमिट" बटन पर क्लिक करें।

| CAdd Compliance                                                                                                    |                                                       |                                                                                | i≣ Compliance List        |
|----------------------------------------------------------------------------------------------------|-------------------------------------------------------|--------------------------------------------------------------------------------|---------------------------|
| RO Code/आरआ काड*                                                                                                    |                                                       |                                                                                |                           |
|                                                                                                    | ~                                                     |                                                                                |                           |
| Newspaper Code/समाचार पत्र संहिता *                                                                                                    | Newspaper/समाचार पर                                   | я                                                                              | Language/भाषा             |
|                                                                                                    |                                                       |                                                                                | MARATHI                   |
| Periodicity/आवधिकता                                                                                                    | Publication Place/प्रक                                | ाशन स्थान                                                                      | State/राज्य               |
| WEEKLY                                                                                                    | MUMBAI                                                |                                                                                | MAHARASHTRA               |
| Published on/पर प्रकाशित*                                                                                                    | Published on Page No                                  | ./पेज नंबर पर प्रकाशित*                                                        | Remark/टिप्पणी            |
|                                                                                                    | Enter Published on Po                                 | age No.                                                                        | Enter Remark              |
| ੰ <b>Full Page Image/ਧ੍ਰਾਾਂ ਧ੍ਰਾਨ ਲ</b> ਰਿ Should be full page ima<br>k <b>dvt. Image/विज्ञापन ਲਰਿ</b> Should be exactly Advertiser<br>nage size should not be more than 10MB. | age of the Newspaper.<br>nent image of the Newspaper. | Upload Full Page Image/समाचार<br>png/jpg format)<br>Choose File No file chosen | १ पत्र छवि अपलोड करें•(in |
| Upload Advt. Image Published/বিज्ञापन छवि अपलोड क<br>(in png/jpg format)                                                                                                    | 7 <b>*</b>                                            |                                                                                |                           |
| Choose File No file chosen                                                                                                    |                                                       |                                                                                |                           |
|                                                                                                    |                                                       |                                                                                |                           |
|                                                                                                    |                                                       |                                                                                | 🖺 Subm                    |

## Documents to be upload/अपलोड करने के लिए दस्तावेज़: Upload Full page Image: An image of the full page of the newspaper where the advertisement appears. पूरे पृष्ठ की छवि अपलोड करें: एक छवि जिसमें विज्ञापन प्रकट होने वाले समाचारपत्र के पूरे पृष्ठ की हो। Upload Advt. Image Published: The advertisement image printed in the newspaper. विज्ञापन छवि प्रकट अपलोड करें: समाचारपत्र में प्रकट हुआ विज्ञापन की छवि को अपलोड करें। Image should be in PNG/JPG format and size should be less than 10 MB.

Image should be in PNG/JPG format and size should be less than 10 MB.
 छवि PNG/JPG प्रारूप में होनी चाहिए और आकार 10 MB से कम होना चाहिए।